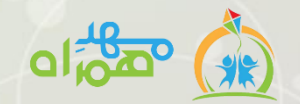

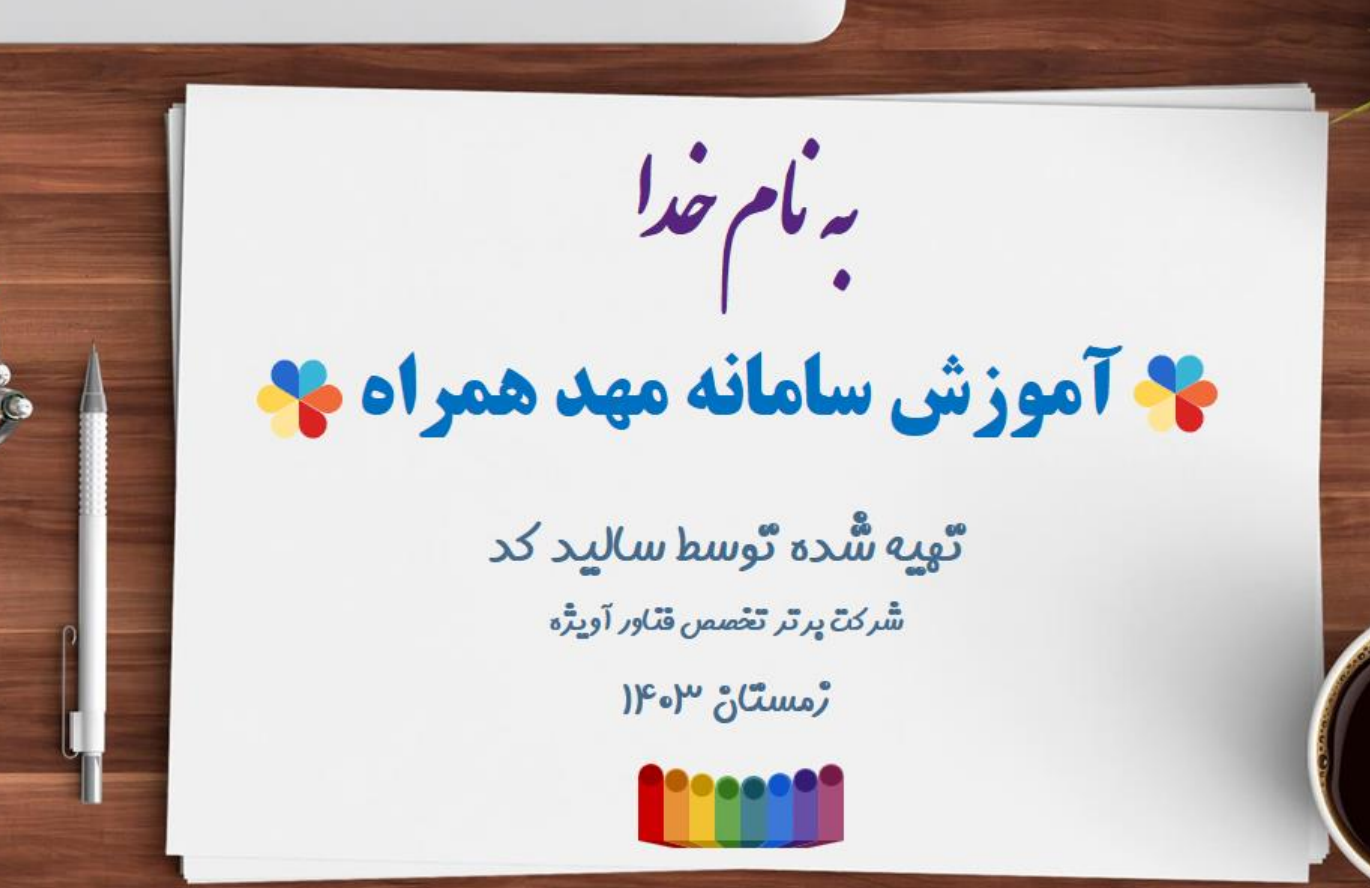

0 1 2 3 4 5 6 7 8 9 10 11 12 13 14 15 16 17 18 19 20 21

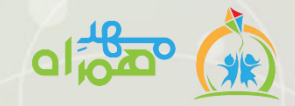

*هرمت عناوین* 

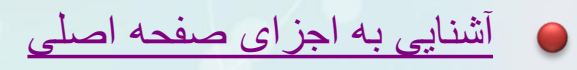

- 🔵 ثبت نام
- و ييام رسان
- 🔵 گروەھا
- الشبكه اجتماعي
- 🔵 نمایش وضعیت فرزندان
  - 🔵 آمادش کن

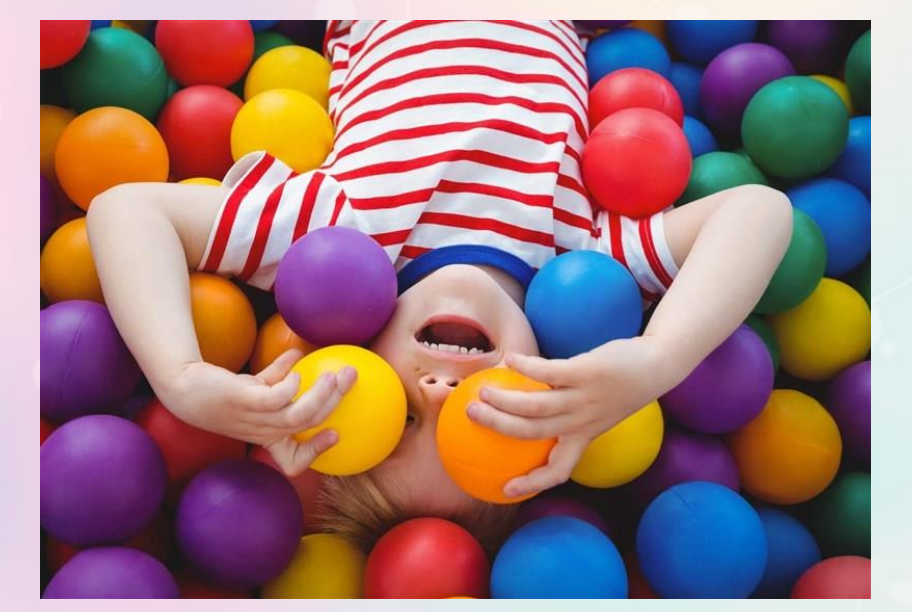

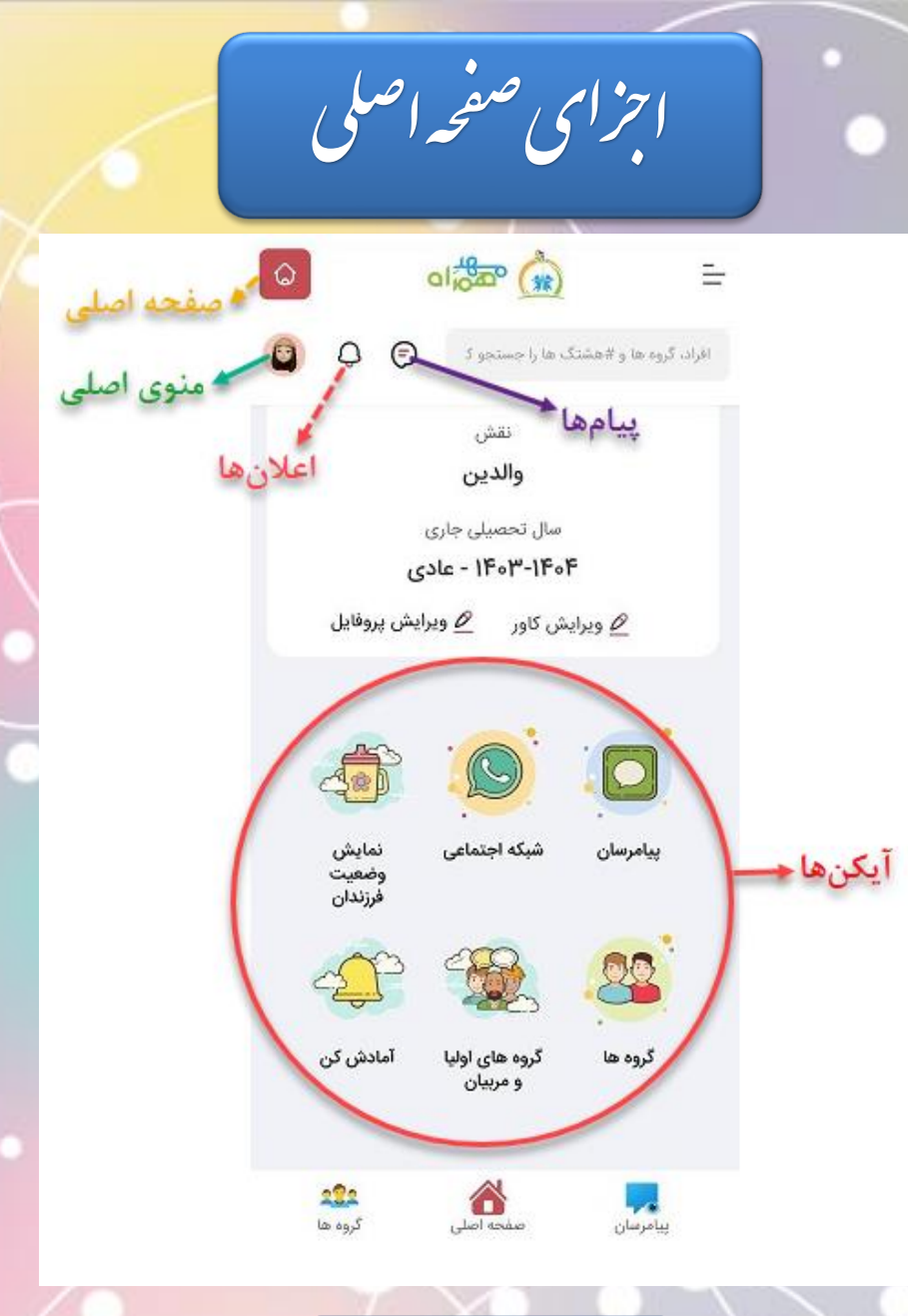

-Bao

بازگشت به فهرست عناوین

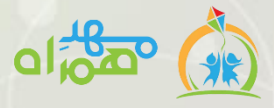

مراحل ثبت نام

### ۱- پس از نصب مهد همراه از 🔶 **بزار**، روی آی<mark>کن مربوطه بزنید.</mark>

(در صورت دردسترس نبودن بازار، می توانید سایت mahdehamrah.com را از طریق مرور گر باز نموده و برای استفاده راحت تر آیکن سایت را به صفحه اصلی اضافه نمایید)

۲- گوشه بالا سمت چپ روی "ورود به مهد همراه" بزنید.

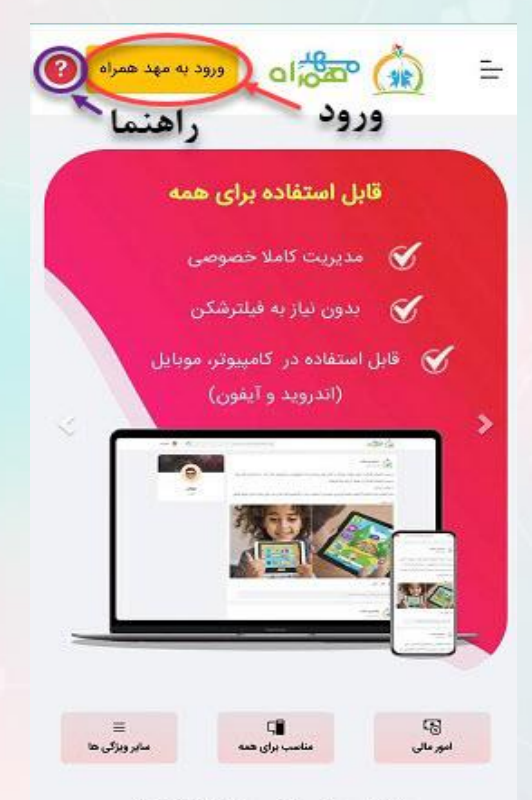

۳- شماره همراه خود را وارد نمایید: പ ഷ്ണാ 🏠 ورود | ثبتنام سلام! لطفا شماره موبایل خود را وارد کنید ورود

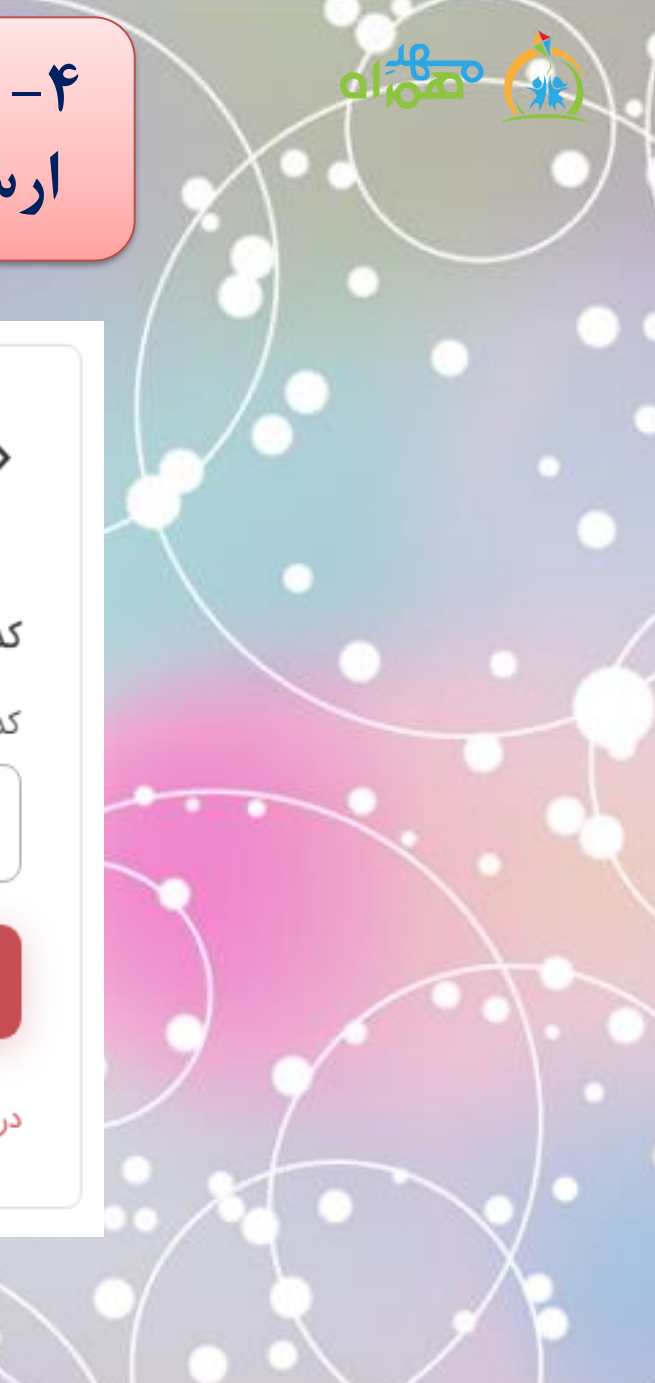

۴- کد تاییدی که به همراه شما ارسال شده است وارد نمایید:

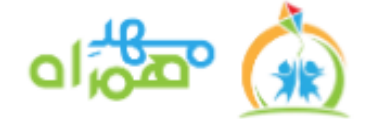

کد تایید را وارد کنید

کد تایید برای شماره پیامک شد

تاييد

دریافت مجدد کد تایید

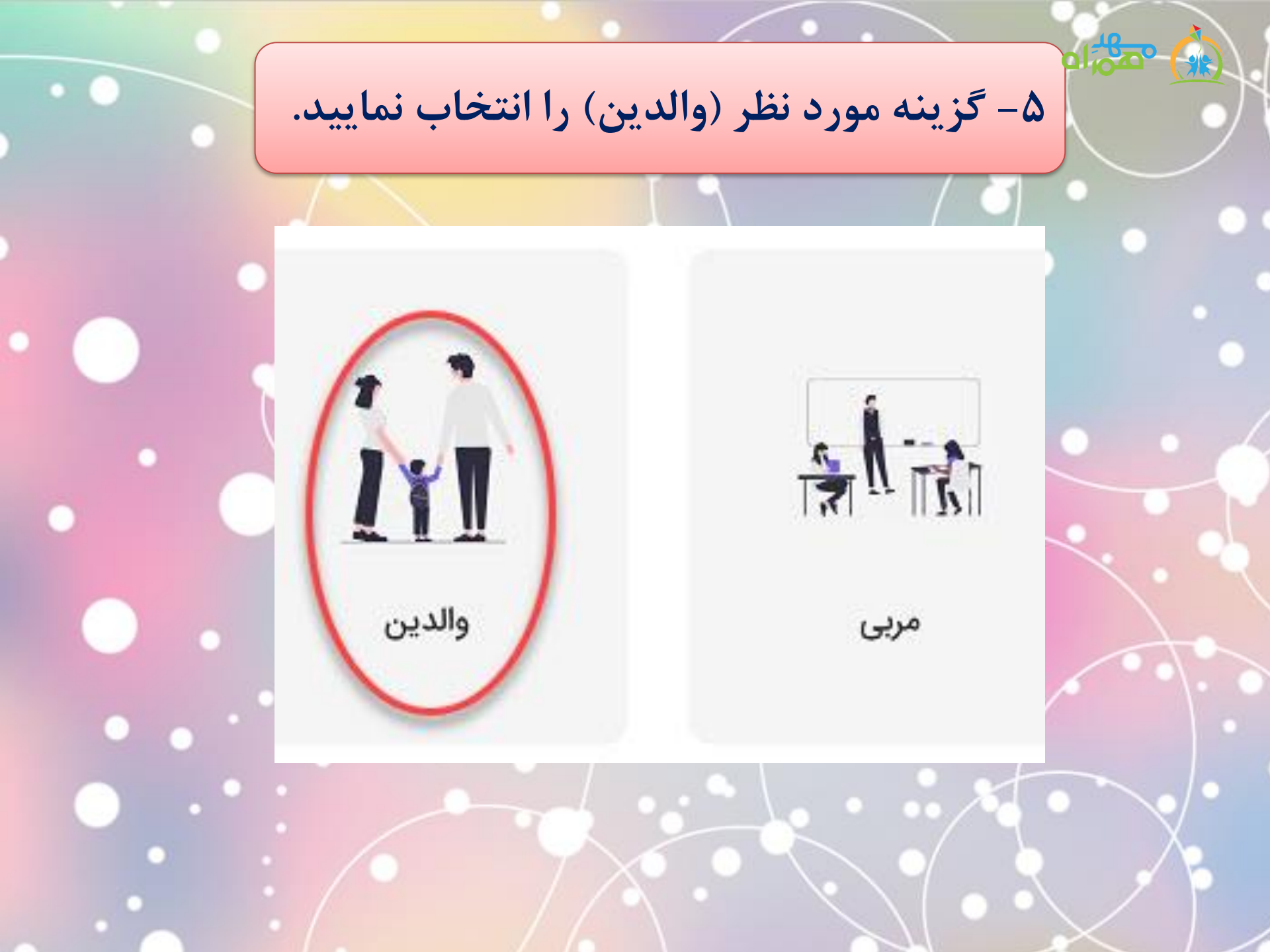

۶- مشخصات خود را وارد نموده، با ایجاد کاربری خود موافقت و ادامه را بزنید.

#### ثبت نام 🌠

| این قسمت اطلاعات عمومی خود را وارد نمایید. |  |
|--------------------------------------------|--|
| ام                                         |  |
| نام .                                      |  |
| ام خانوادگی                                |  |
| نام خانوادگی                               |  |
| د ملی                                      |  |
| ده ملی                                     |  |
| ور تولد * ماه تولد * سال تولد              |  |

| سال تولد | • | ماہ تولد |    | وز تولد |
|----------|---|----------|----|---------|
|          |   |          | 25 |         |

| · · · · · ·       |                 |
|-------------------|-----------------|
| شعق               |                 |
| آخرين مدرك تحصيلى |                 |
| آخرين مدرك تحصيلى |                 |
| تلفن ثابت         |                 |
| تلفن تابت         |                 |
| نشائى             |                 |
| نشائى             |                 |
| کلمه عبور         | • کلمه عبور     |
| Shar hell         | تكرار كلمه عبور |

لمه عبور \* کلمه عبور مه عبور ۲۰۰۰ تکرار کلمه عبور سبیت نسبت

با ایجاد حساب کارری خود، با ما موافقت می کنید شرایط استفاده & سیاست . حفظ حریم خصوصی

5

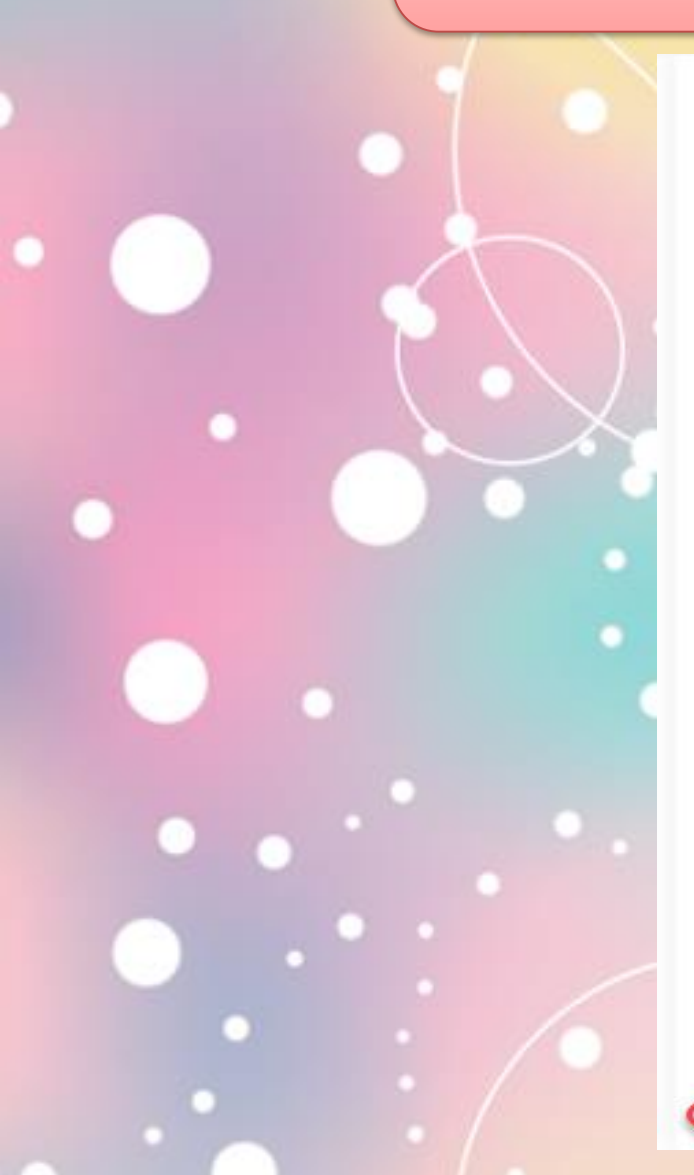

۷- کد ملی فرزند خود را جستجو نموده و درصورت نیاز مشخصات وی را وارد نمایید.

| - |
|---|
|   |
|   |
|   |

| اطلاعات فرزند المرتشد            | بازگشت |
|----------------------------------|--------|
| اطلاعات فرزند خود را وارد نمایید |        |
| * کدملی                          |        |
| ۹۶۵۱۱۱۵۰۱۱ م                     | Q      |
| * جنسیت                          | ~      |
| جنسيت                            | ~      |
| • تام                            |        |
| تام                              |        |
| * نام خانوادگی                   |        |
| نام خانوادگی                     |        |
| موبايل                           |        |
| موبايل                           |        |
| * روز تولد 🔺 ماه تولد 🔺 مال تولد | لد     |
| روز تولد ماہ تولد مال تولد       | لد     |
| * رابطه خانوادگی                 |        |
| . ديماه خاندادگ                  | í.     |

ادامه

| •   | 0 |  |
|-----|---|--|
|     |   |  |
|     |   |  |
| ••• |   |  |

## ۸- کودکستان مدنظر خود را انتخاب نمایید.

انتخاب كودكستان

• بعدی • بازگشت

کودکستان مورد نظر خود را انتخاب نمایید، در صورتی که کودکستان ی مورد نظر خود را نیافتید، می توانید از این قسمت عبور کنید

Q کودکستان خود را جستجو کنید

کودکستان گلستان میدان اول سجاد شهر - بوستان ۲

> **کودکستان نسیم کودکانه** میدان توخید

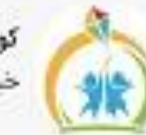

کودکستان غنچه خیابان معلم - معلم ۱۴

۹- روی "اینجا" کلیک نمایید.

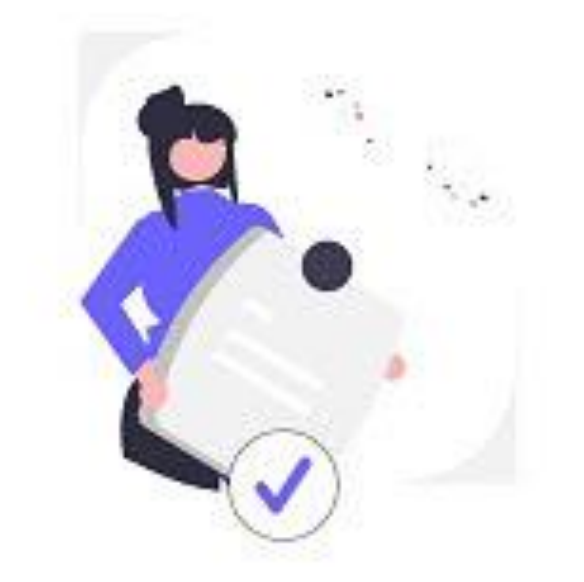

ثبت نام شما با موفقیت انجام گردید، پس از تایید مدیر کودکستان میتواتید از امکانات کامل سامانه استفاده نمایید. برای انتقال به صفحه اصلی ایتجا کلیک نمایید.

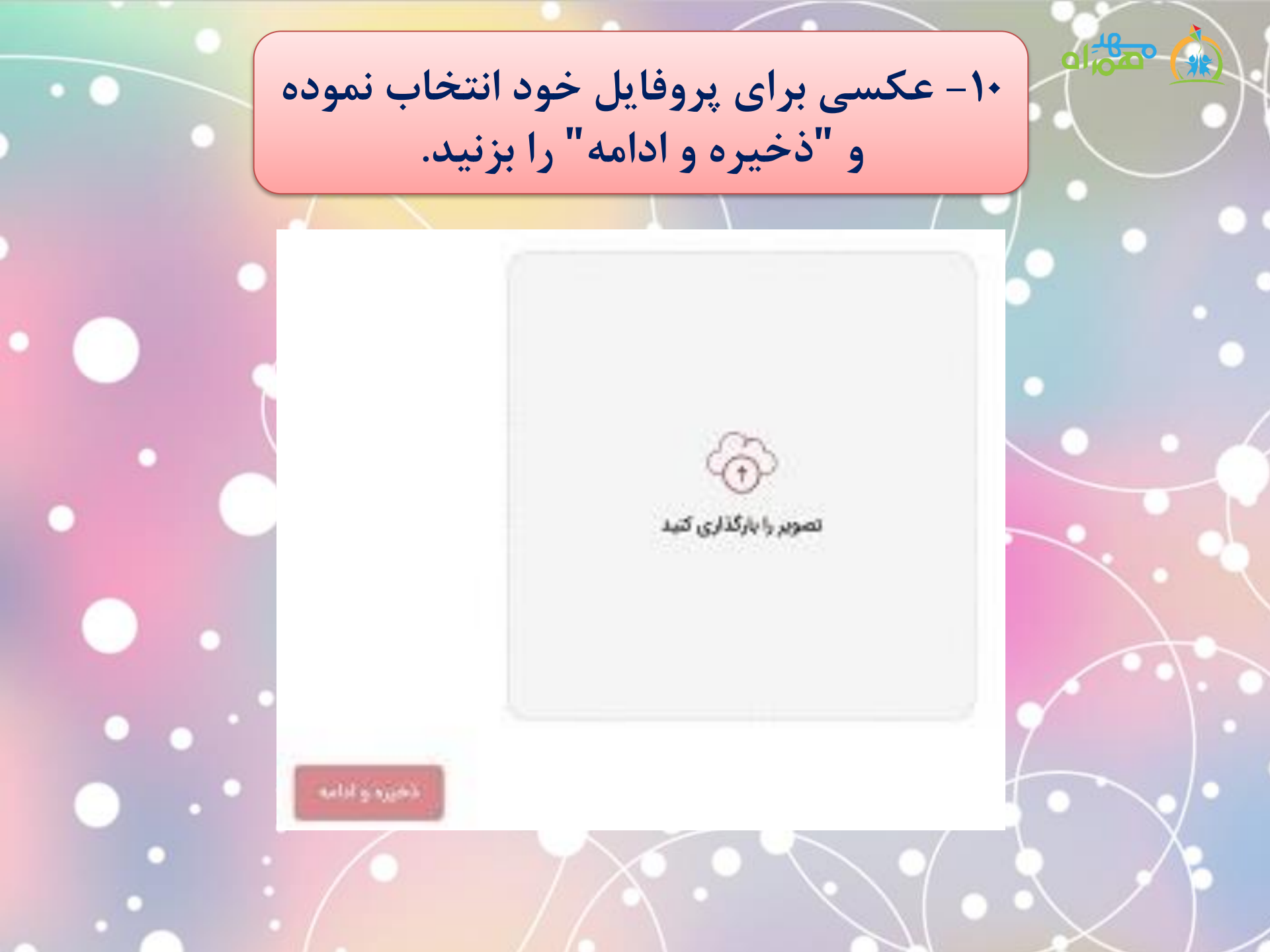

# ۱۱ – اکانت شما ایجاد شده اما برای استفاده باید توسط مدیر تایید شود.(مدتی بعد وارد شوید)

|    | 💿 al 🍰 🏠                                                                                                    |
|----|----------------------------------------------------------------------------------------------------|
|    | افراد، گروه ها و #هشتگ ها را جستجو ک 🥏 🗘 🔯                                                                    |
|    | نام كامل                                                                                                    |
|    | یکتا* حسینی                                                                                                   |
|    | 🖉                                                                                                    |
|    | نقش                                                                                                    |
|    | والدين                                                                                                    |
| ٢. | سال تحصیلی جاری                                                                                               |
|    | ۱۴۰۳-۱۴۰۴ - عادی                                                                                              |
|    | 🖉 ویرایش کاور 🖉 ویرایش پروفایل                                                                                |
|    |                                                                                                    |
|    | اکانت شما در انتظار تایید مدیرمی باشد و به امکانات<br>پنل دسترسی ندارید. نطفا در زمانی دیگر مراجعه<br>فرمایید |
|    |                                                                                                    |
|    |                                                                                                    |

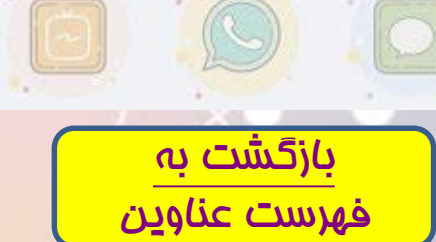

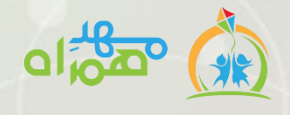

پیام رسان چین

از طریق پیام رسان می توانید با سایر اعضا مهد همراه(مدیر، مربیان و والدین) ارتباط\* برقرار کنید. پیام می تواند به دو صورت ارسال شود: ۱) خصوصی (PV) ۲) گروهی

\* این ارتباط میتواند حاوی متن، عکس وفیلم باشد.

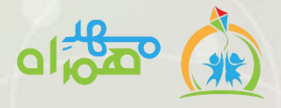

۱) ارسال و دریافت پیام خصوصی(PV)

الف) اگر اولین بار است که به عضوی می خواهید پیام خصوصی ارسال کنید، پس ازورود به پیام رسان، روی "شروع گفتگو" بزنید، سپس از لیست، فرد مورد نظر را انتخاب و پیام خود را ارسال نمایید

ب) مشاهده سابقه گفتگوها: اگر قبلا به فردی/گروهی پیام دادهاید میتوانید جه ت مشاهده و یا دادن پیام جدید، روی علامت < تپ نموده و از قسمت کاربران روی نام فرد مورد نظر تپ نمایید.

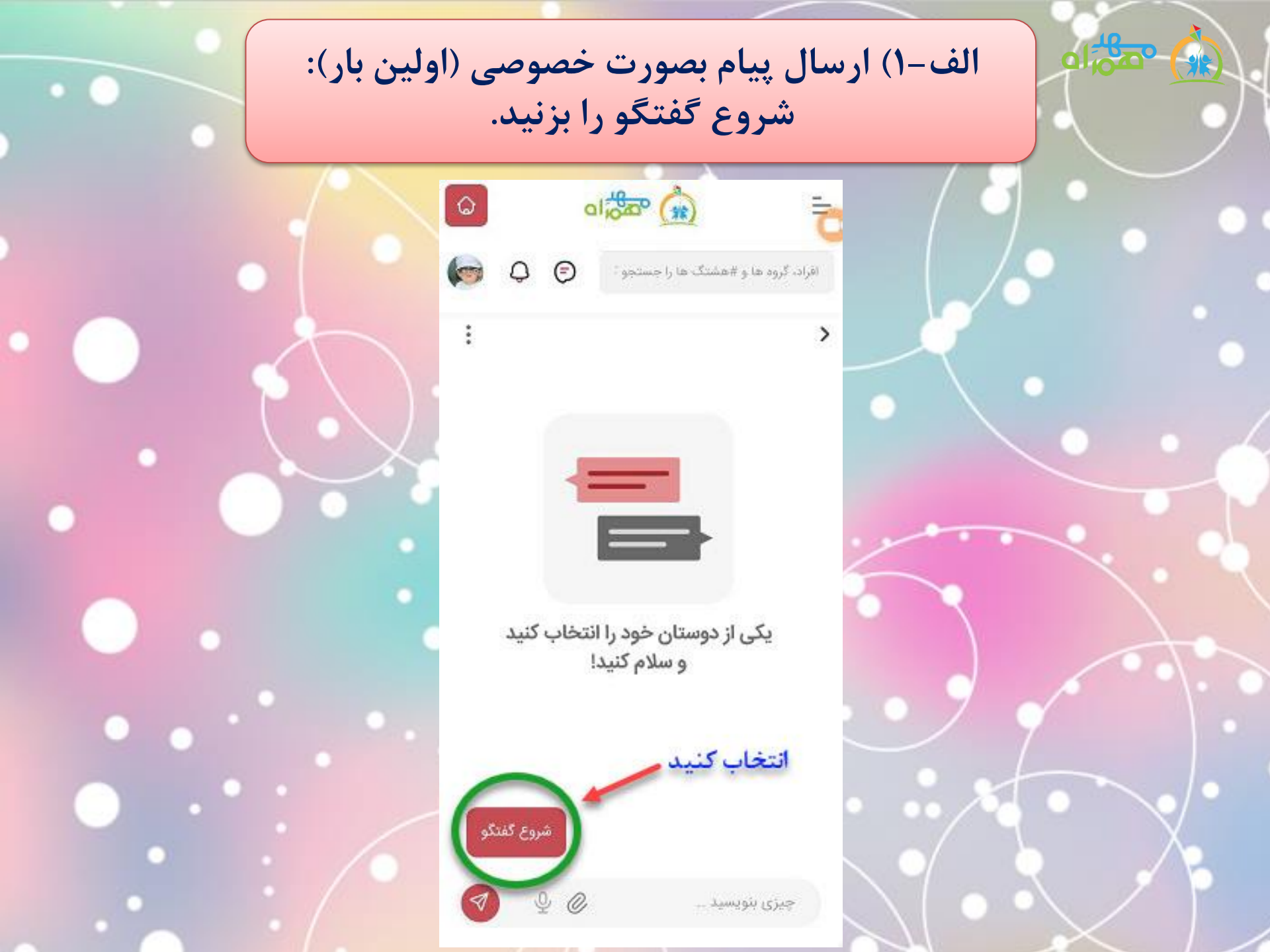

الف-٢) شخص مورد نظررا انتخاب نماييد.

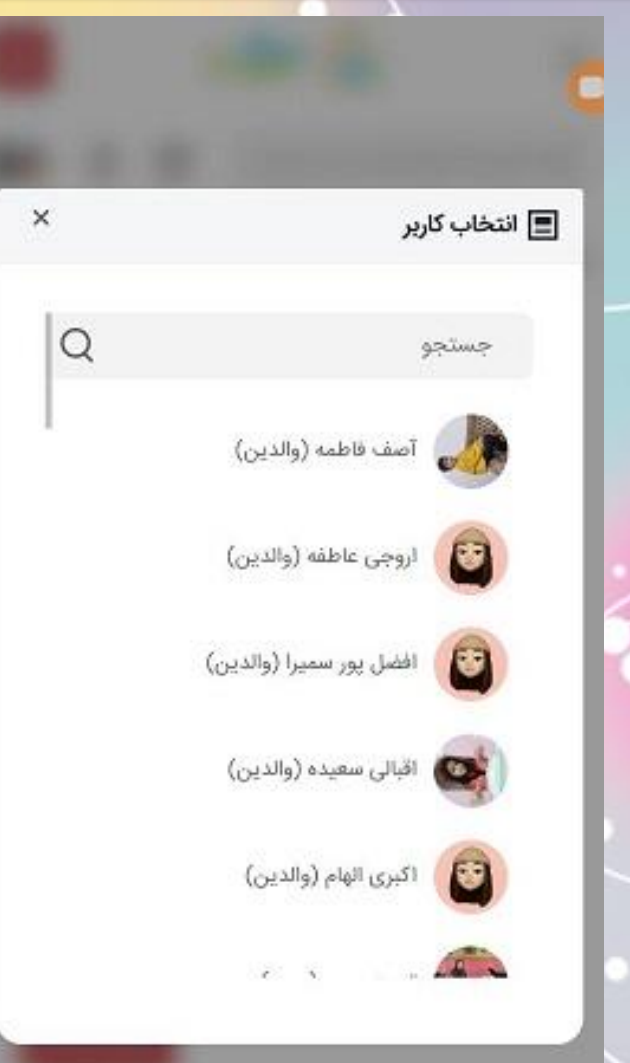

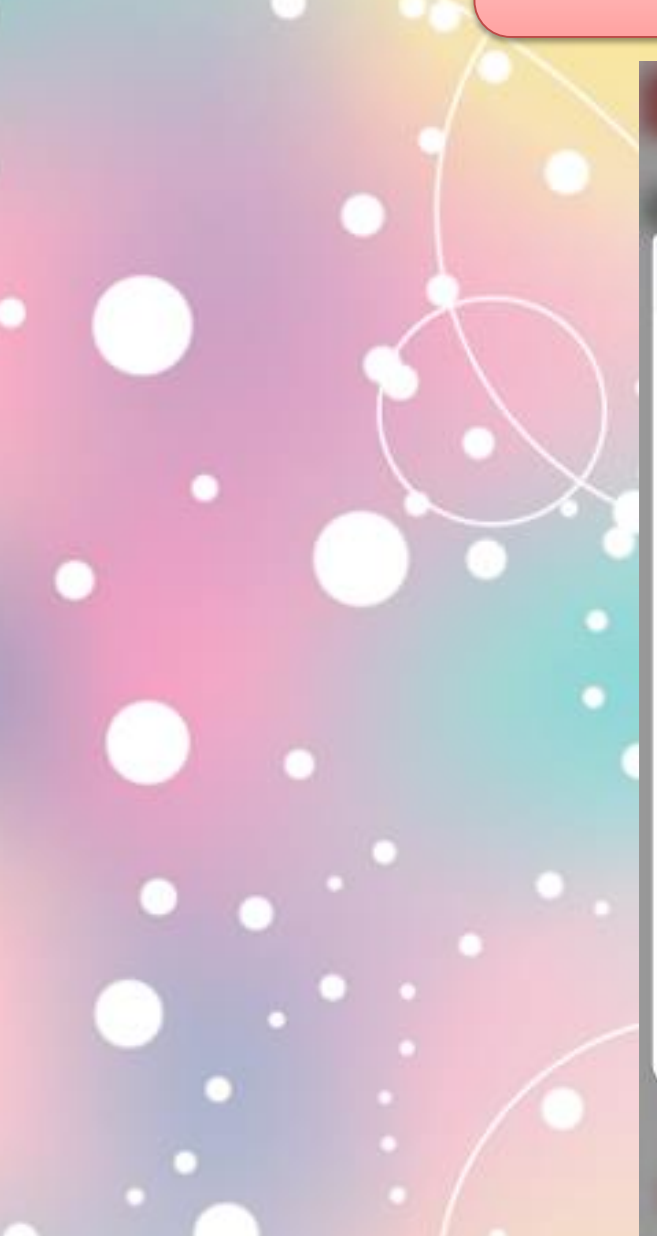

الف-٣) پيام خود را ارسال نماييد.

|       |          |                 |                             | 110                       |                           |                            |
|-------|----------|-----------------|-----------------------------|---------------------------|---------------------------|----------------------------|
| رصد 💼 | הול אעב. | V@) 🔂 🗭         |                             | •                         | <b>\$ \$ 1</b>            | ۳:۲۹                       |
| :     | ١٧       | + (             | ≗ <del>a</del> maho         | dehamral                  | n.com/ı                   | 仚                          |
| 6     |          | 9               |                             | (AK)                      |                           | ⊒                          |
|       | ₽_       | <b>(</b>        | تجو کنید                    | شتگ ها را جس              | ،، گروه ها و #ه           | افراد                      |
| :     |          |                 |                             | مید موسوی                 | سع                        | >                          |
|       |          |                 | I≁                          |                           | ۴<br>ی هستم               | سلاد<br>Now<br>خالد<br>Now |
|       | ایان     | ی جشن پا<br>ین؟ | بینم شما برا<br>ی داشته باش | ، خواستم ب<br>گروه همکار: | ں از مزاحمت<br>میتونید با | قرض<br>سال                 |
|       |          |                 |                             |                           |                           | Now                        |
|       |          |                 |                             |                           |                           |                            |
|       |          |                 |                             |                           |                           |                            |

چىۋى ټىويسىد ..

>

₽ 😳 🖉

 $\bigcirc$ 

1

Ш

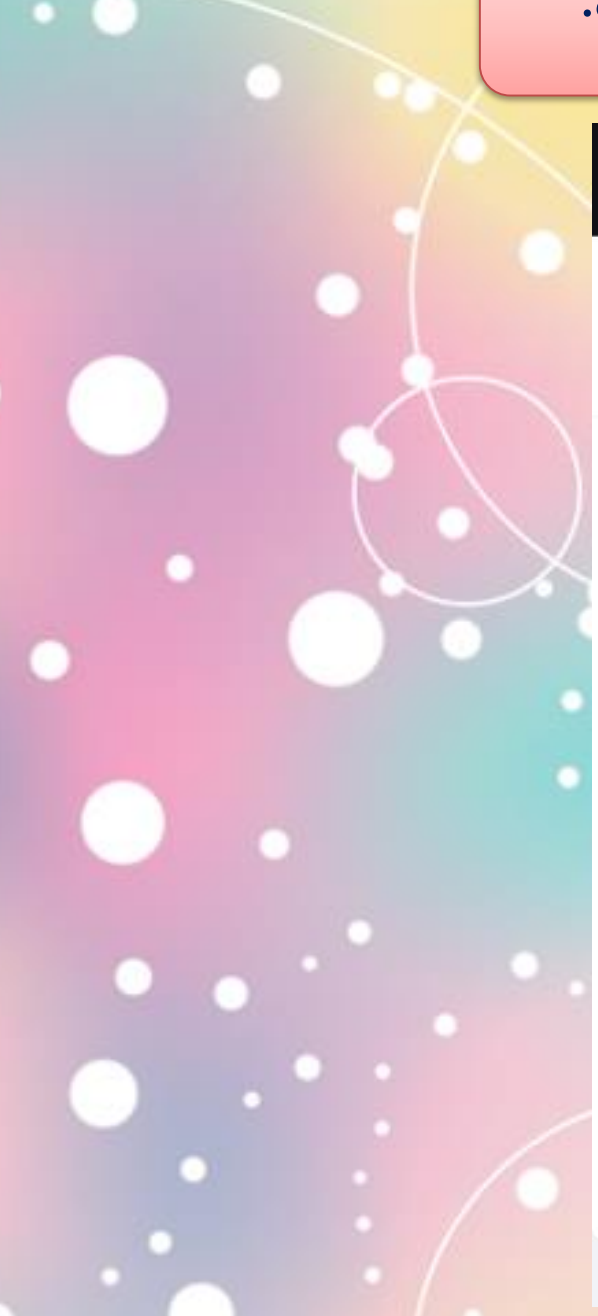

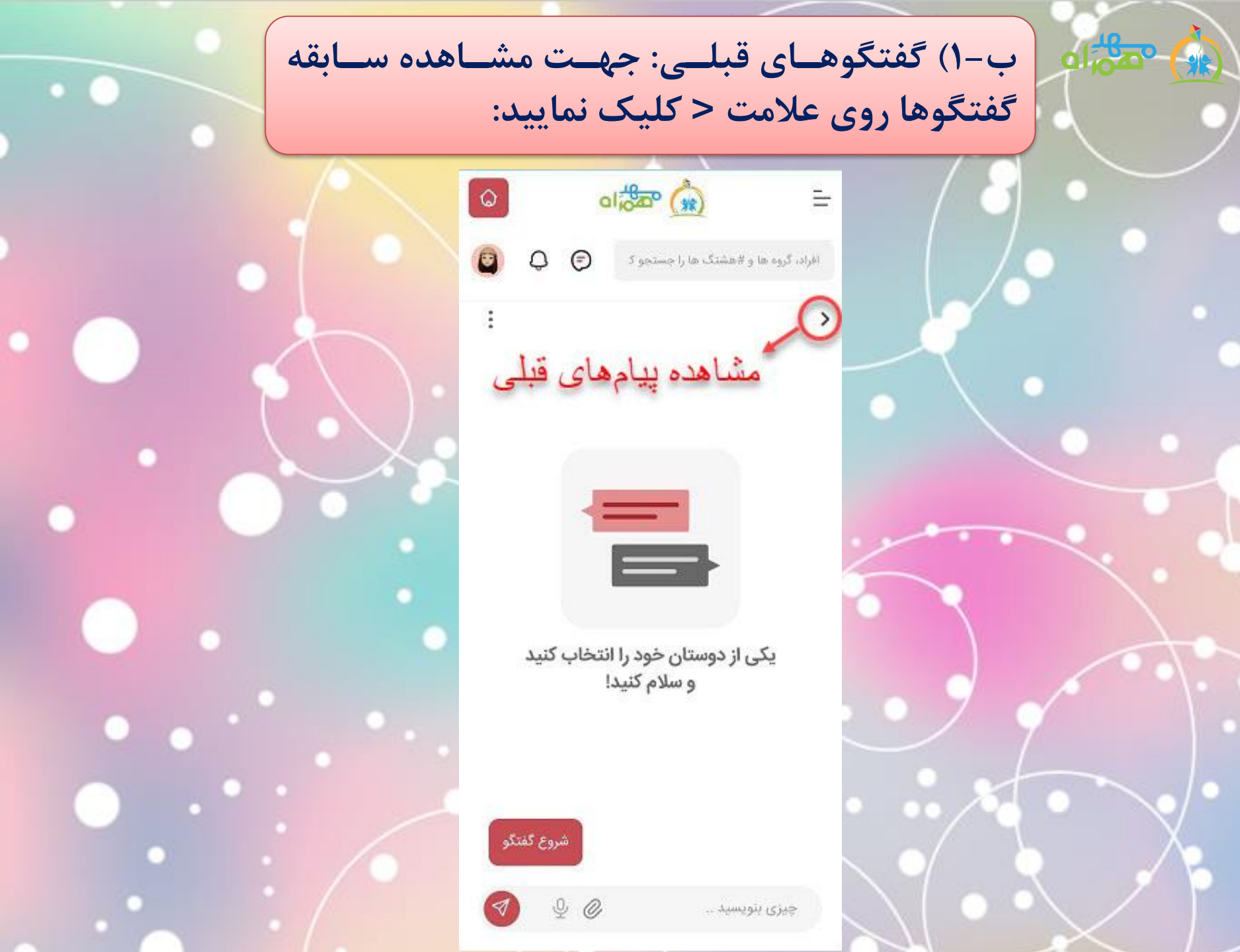

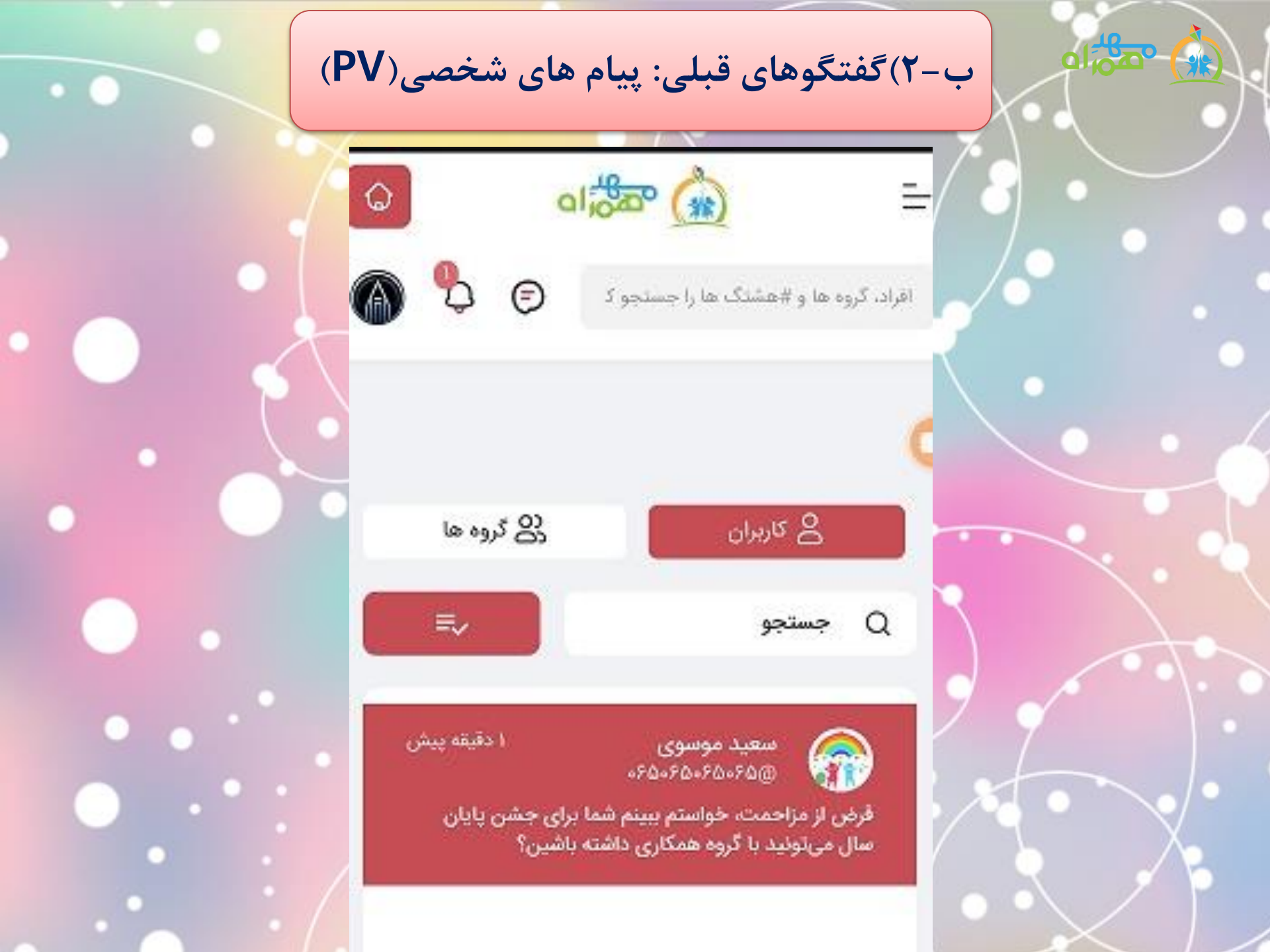

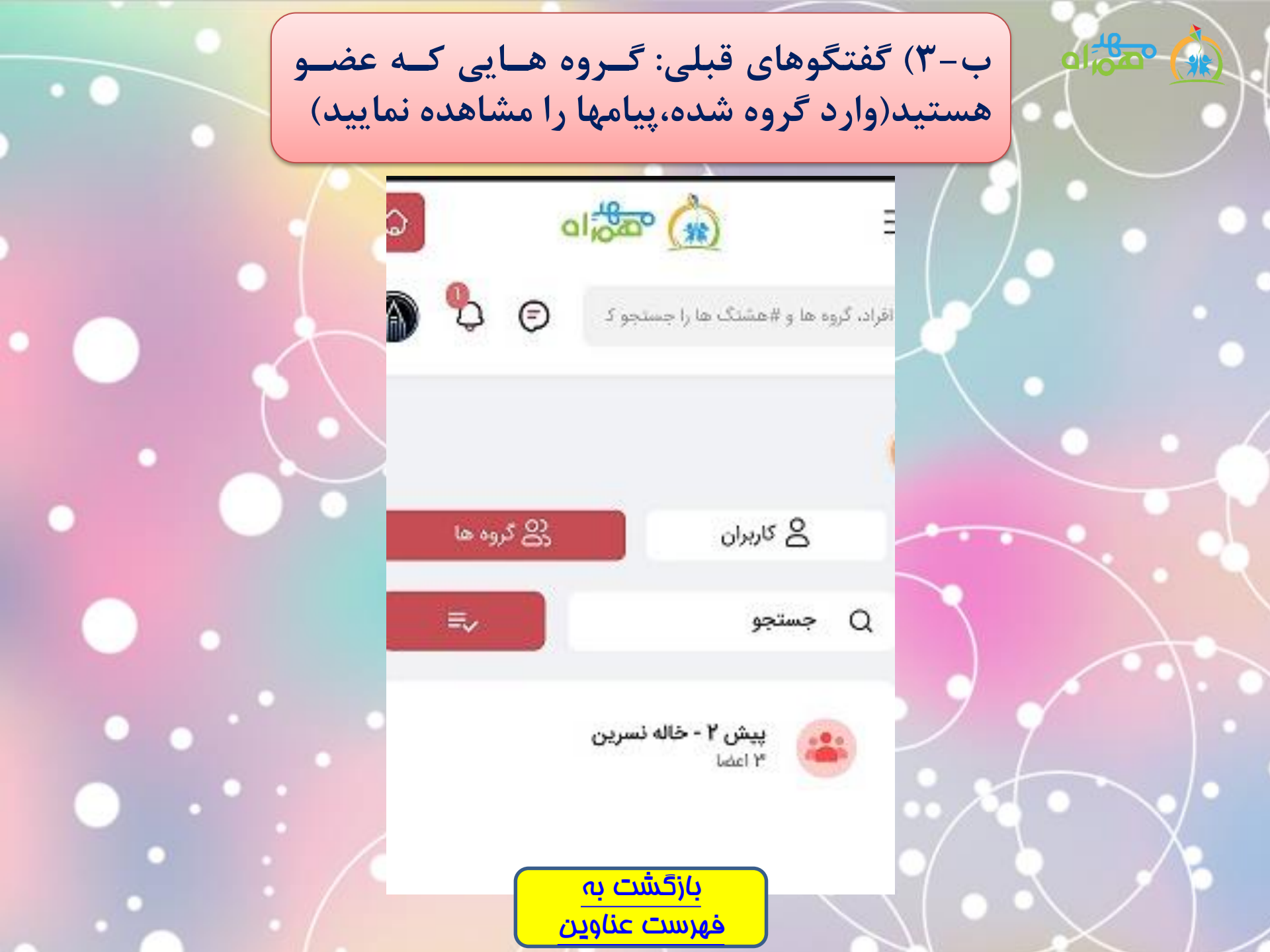

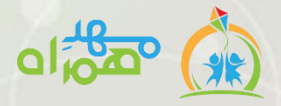

از طریق گروهها می توانید پستھای ارسالی مربی فرزنددتان را مشاهده نمایید. این پستها مى تواند مطالب عمومى، تربیت ، آموزشی و ... بوده و یا عکس و فیلم از فعاليت فرزندتان باشد.

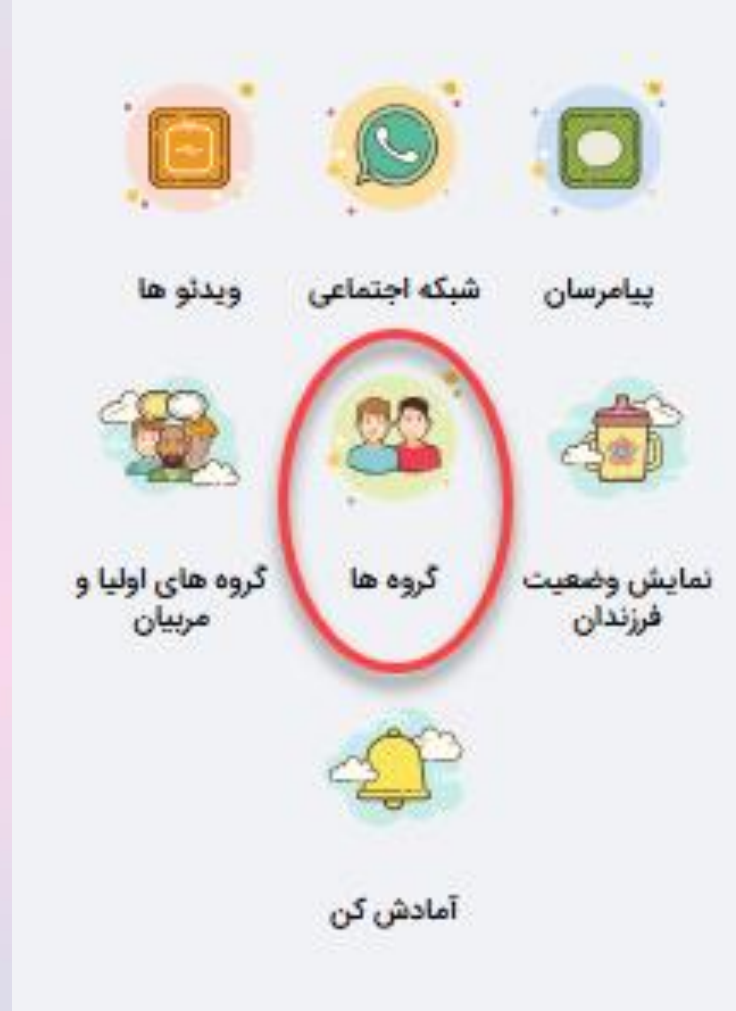

گروه کلاسی فرزند خود را انتخاب نمایید. 0 = € افراد، گروه ها و #هشتگ ها را جستجو ک Q مدیریت گروه ها گروه های من پیش ۲ - خاله ن... ۳ عضو

## محتوای گروه را می توانید مشاهده نموده و در صورت لزوم لایک کرده و کامنت بگذارید.

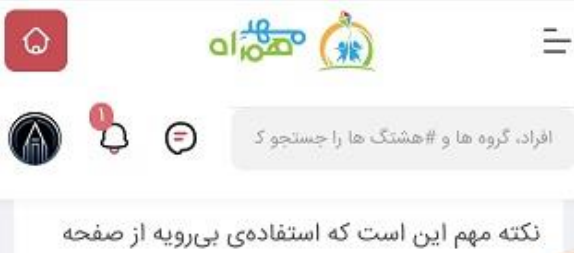

نمایشها میتواند به حافظه و تکامل گفتاری و

رفتاری کودکان آسیبهای جدی وارد کند

#### كمتر بخوان

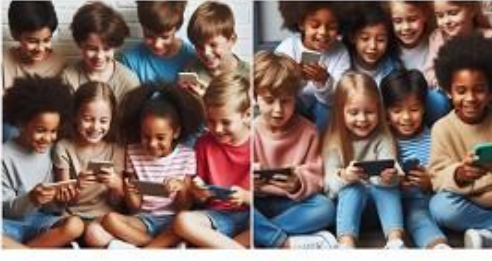

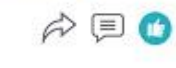

۱۱۲ نظرات

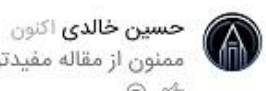

ممنون از مقاله مفیدتون · @ · m

نظر خود را بنویسید و اینتر را فشار دهید

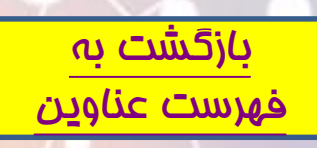

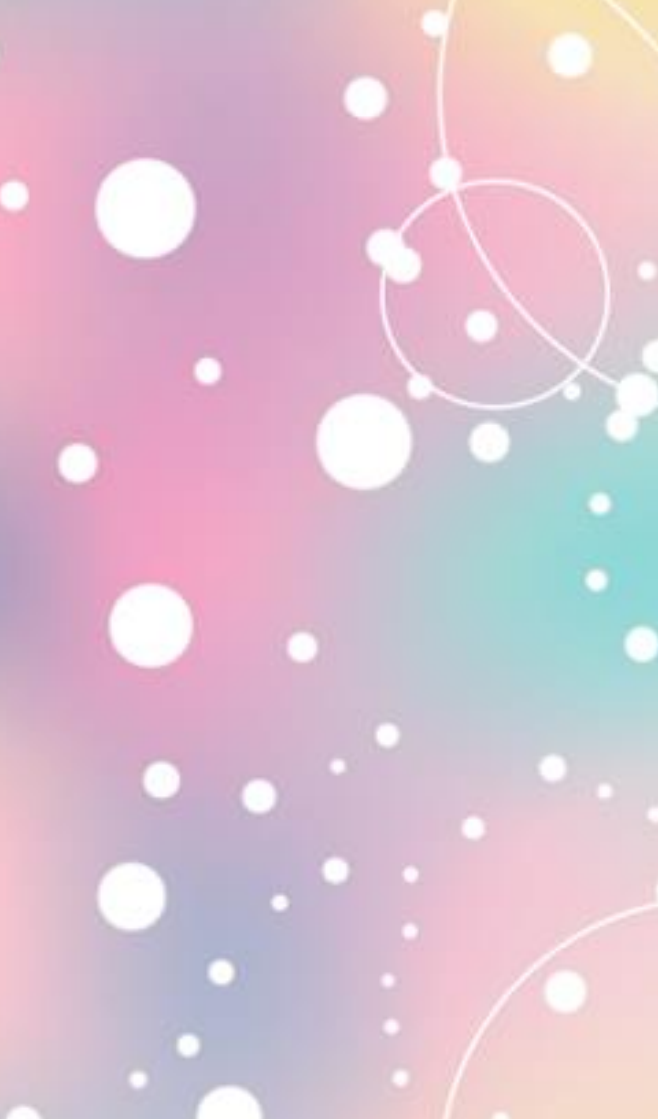

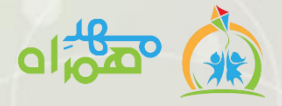

شكه احتاعي

در این بخـش هماننـد گـروه می توانید پست های ارسالی را مشاهده نمایید با این تفاوت کے پستھای این بخـش شـامل پسـتهـای اختصاصی فرزند(ان) شما نمی شود و فقط پست های عمومی، تربیتی و آموزشی قابل مشاهدهاند.

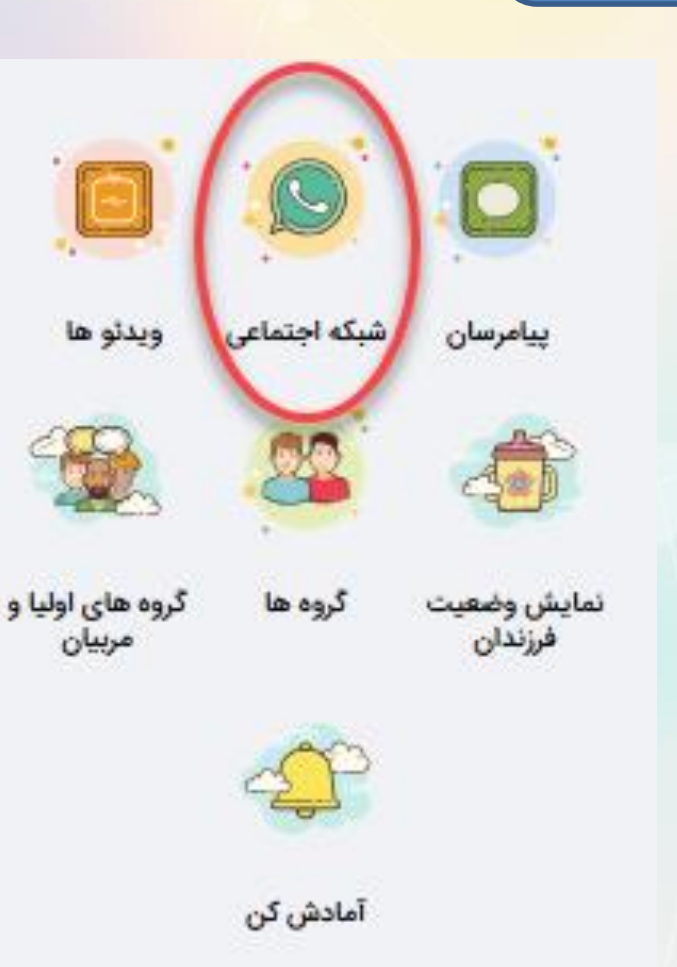

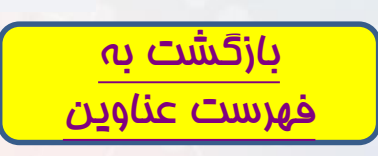

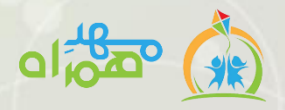

نایش وضعیت فرزیدان

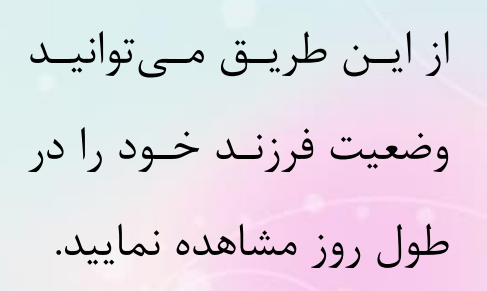

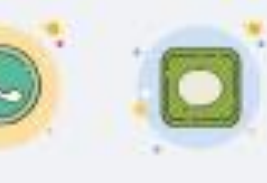

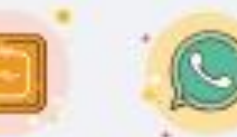

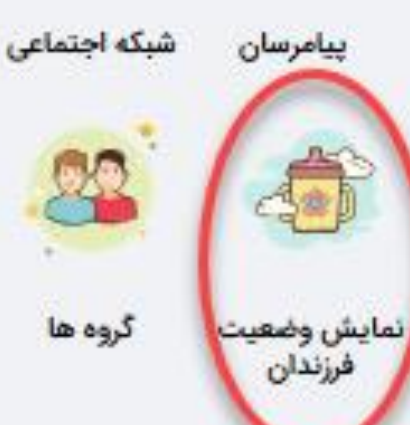

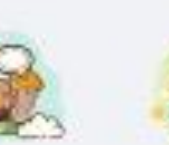

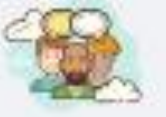

ويدئو ها

گروه های اولیا و مربيان

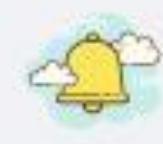

گروه ها

آمادش کن

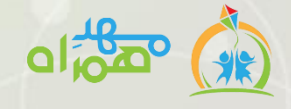

نمونه ای از وضعیت فرزندان

| وضعيت                |                                                        |                                                                         |                                                                                                    |  |  |  |
|----------------------|--------------------------------------------------------|-------------------------------------------------------------------------|----------------------------------------------------------------------------------------------------|--|--|--|
| امروز کیک هفته گذشته |                                                        |                                                                         |                                                                                                    |  |  |  |
|                      |                                                        | میت فرزند                                                               | وضع                                                                                                    |  |  |  |
| تاريخ                | ساعت                                                   | نوع فعاليت                                                              | -                                                                                                    |  |  |  |
| دوشنبه ۱۰ دی ۱۴۰۳    | ۰۹:۳۱                                                  | کودک درحال غذا خوردن                                                    | -                                                                                                    |  |  |  |
| دوشنبه ۱۰ دی ۱۴۰۳    | ۱۰:۳۱                                                  | کودک در حال آموزش                                                       | -                                                                                                    |  |  |  |
|                      | <b>تاریخ</b><br>دوشنبه ۱۰ دی ۱۴۰۳<br>دوشنبه ۱۰ دی ۱۴۰۳ | نته<br>ساعت تاریخ<br>۱۹:۳۱ دوشنبه ۱۰ دی ۱۴۰۳<br>۱۹:۳۱ دوشنبه ۱۰ دی ۱۴۰۳ | ی وضعیت<br>روز دیروز یک هفته گذشته<br>بیت فرزند<br>نوع فعالیت ساعت تاریخ<br>کودک درحال غذا خوردن ۹۱:۳۱ دوشنبه ۱۰ دی ۱۴۰۳ |  |  |  |

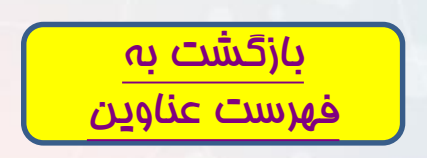

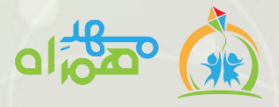

ب پر شکر م

چنانچـه خواسـته باشـيد فرزندتان را زودتر از موعد تعطیلی، از کودکسیتان تحويل بگيريد، جهت جلوگیری از اتلاف وقت، می توانید از طریق این گزینه ساعتی که باید فرزندتان آماده باشد را بـه كودكستان اعلام نماييد.

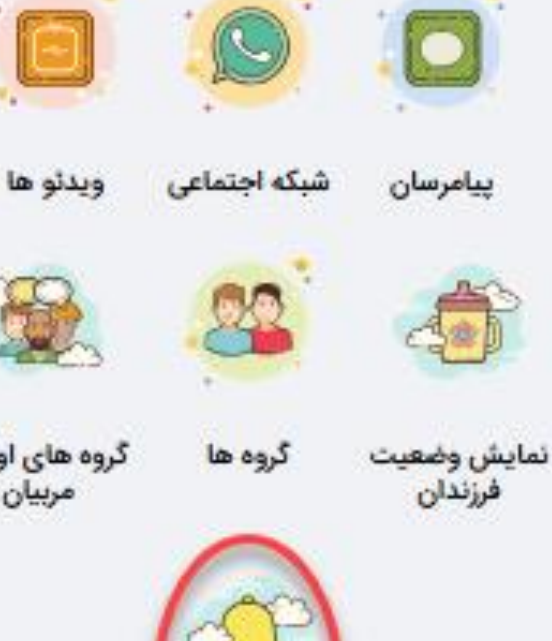

گروه های اولیا و مربيان

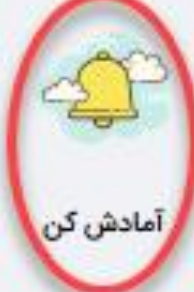

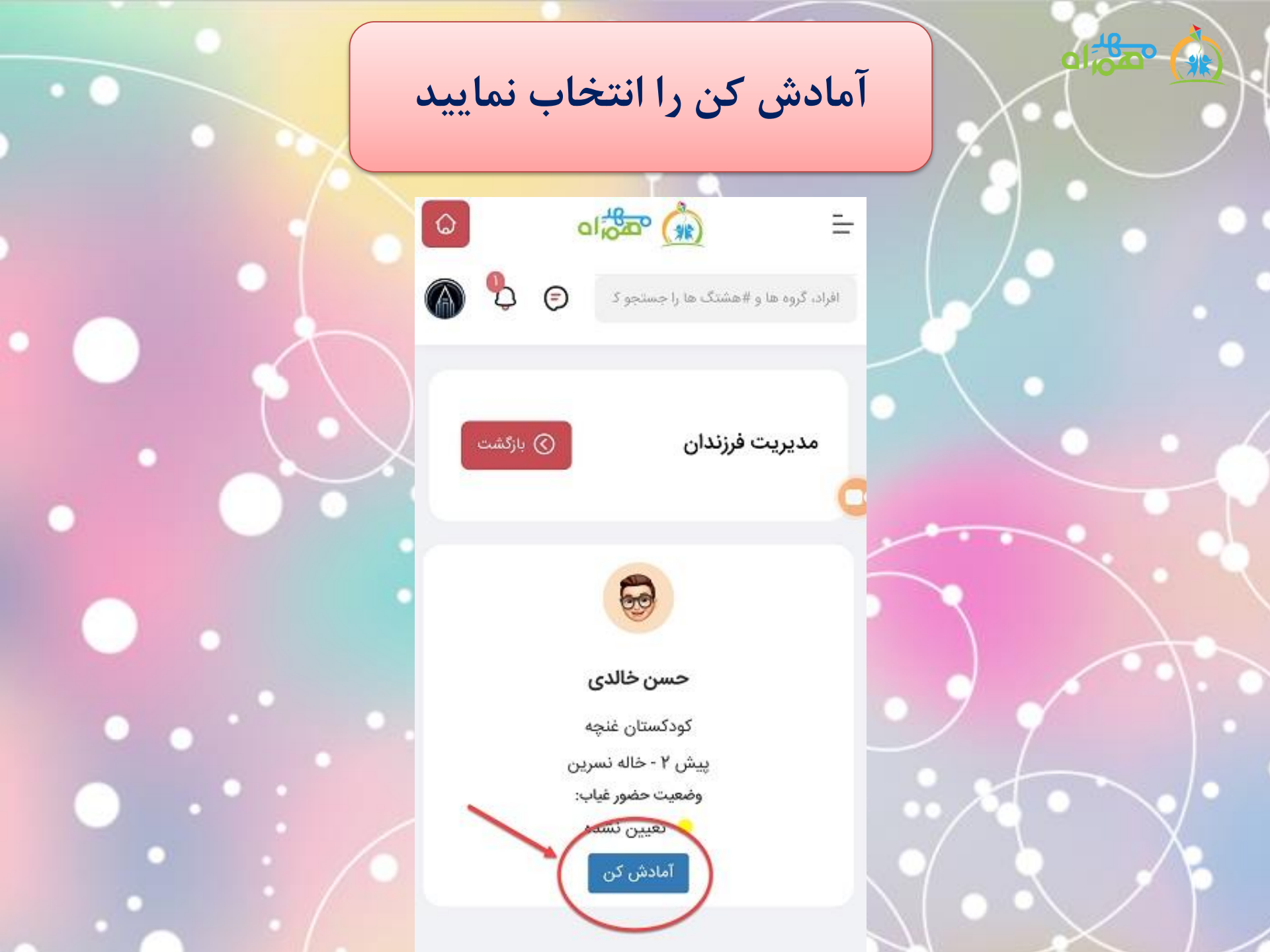

ساعت مورد نظر و در صورت لزوم توضيحات را وارد نموده، ذخيره را بزنيد.

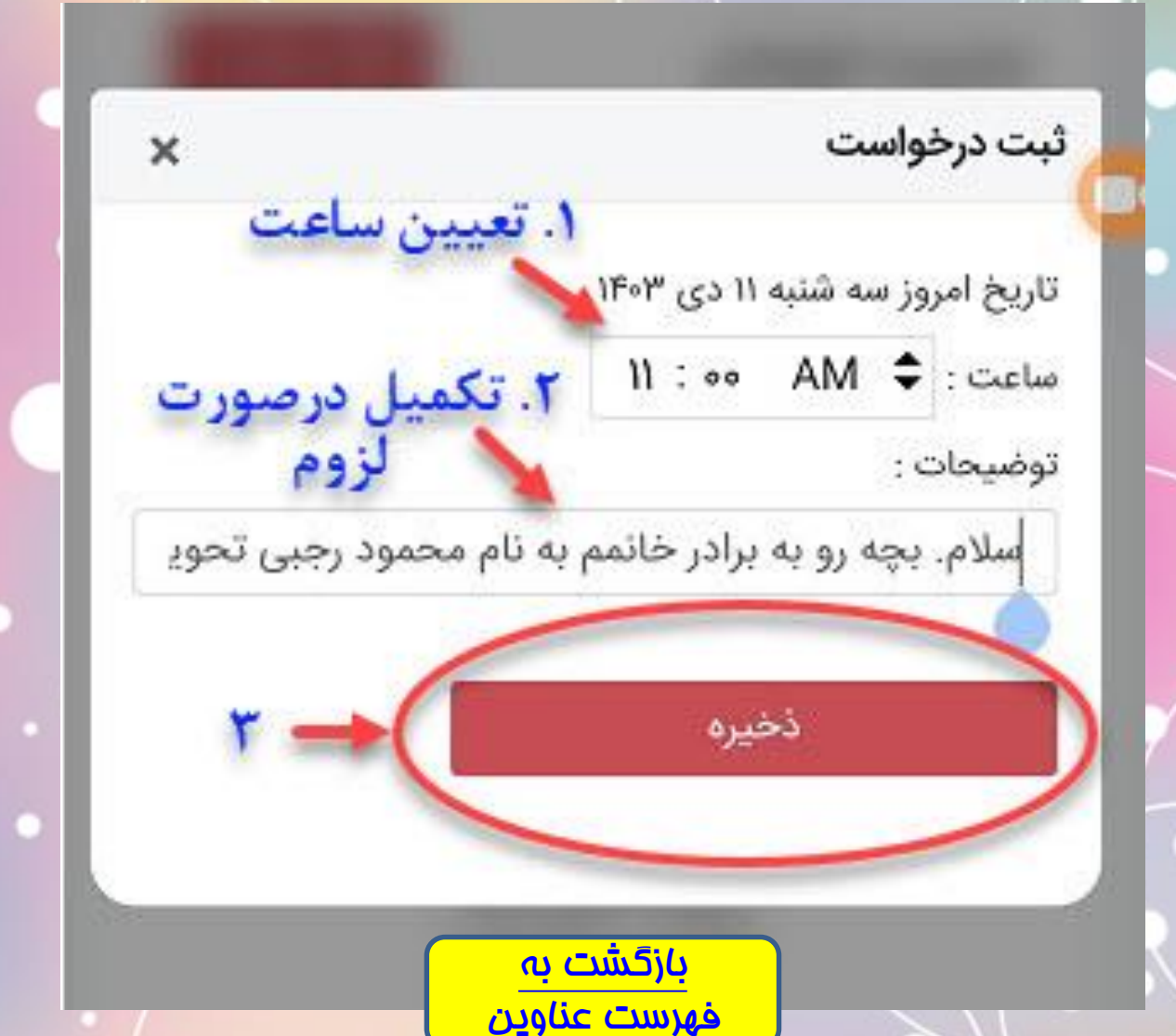

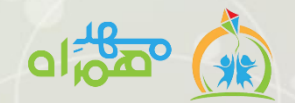

# با سپاس از توجہ شما